# Set Upstream Bandwidth for Quality of Service (QoS) on SPA122

## Objective

Quality of service (QoS) is a feature that lets you give priority to critical traffic, prevent bandwidth hogging, and manage network bottlenecks to prevent packet drops. Upstream is how fast a host (administrator) Internet server sends data to the network. Quality of Service ensures better service to high-priority types of Internet traffic, which may involve demanding, real-time applications such as video conferencing. The objective of this article is to explain how to set the upstream bandwidth to suit the broadband service on the SPA122 Phone Adapter.

# **Applicable Devices**

SPA122 Phone Adapter

#### **Software Version**

• v1.1.0

## **Upstream Bandwidth for Quality of Service**

Step 1. Log in to the web configuration utility and choose **Network Setup > Application > QoS**. The *QoS* page opens:

| QoS                 |             |                      |  |  |  |
|---------------------|-------------|----------------------|--|--|--|
| QoS Policy:         | O Always On | On When Phone In Use |  |  |  |
| Upstream Bandwidth: | 10000       | kbps                 |  |  |  |
| Submit Cancel       |             |                      |  |  |  |

**Note**: QoS is enabled by default and helps to ensure that voice is prioritized during the period of heavy network traffic.

| 1 | QoS                 |           |                              |
|---|---------------------|-----------|------------------------------|
|   | QoS Policy:         | Always On | $\odot$ On When Phone In Use |
|   | Upstream Bandwidth: | 10000     | kbps                         |
| [ | Submit Cancel       |           |                              |

Step 2. Click the **Always On** radio button to enable QoS settings at all times, this means the packets are prioritized based on the QoS settings at all times or click the **On When Phone** 

**In Use** radio button to enable it only when there is voice traffic. The default setting is On When Phone In Use.

| QoS                 |           |                      |  |  |  |
|---------------------|-----------|----------------------|--|--|--|
| QoS Policy:         | Always On | On When Phone In Use |  |  |  |
| Upstream Bandwidth: | 7500      | kbps                 |  |  |  |
| Submit Cancel       |           |                      |  |  |  |

Step 3. Enter the value for the maximum available upstream bandwidth (in kbps) specified by your Internet Service Provider in the Upstream Bandwidth field. The default value is 10000 kbps.

**Note**: Do not overstate the upstream bandwidth that is received from the service provider. If the administrator enters a higher value, it can result in dropped traffic in the network of service provider.

Step 4. Click **Submit**. The changes are configured and the device is updated.